## LIMA MEMORIAL HEALTH SYSTEM Lima Memorial Citrix Gateway How to determine which Internet explorer version you are using.

- 1. Open your internet explorer by clicking on your icon.
- 2. When it opens up .Click on Help.

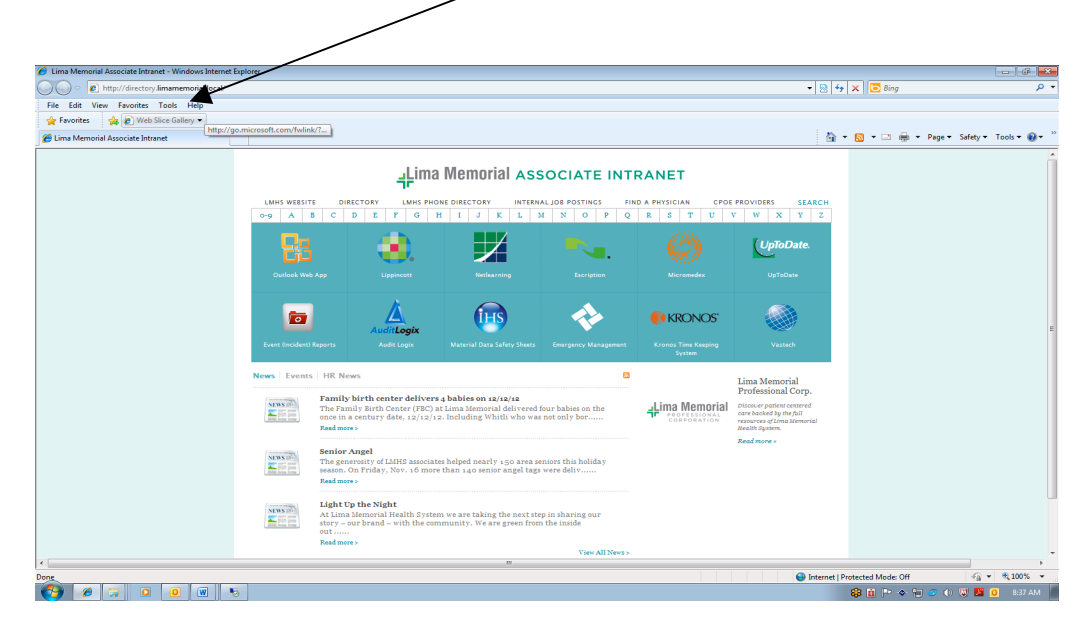

3. Window will open up with what Version you are using.

| 🕥 🗢 🙋 http://di      | ectory.limamemorial.local/                                                                                  | ✓ Vahoo! Search     ✓ Vahoo! Search     ✓ Vahoo!     ✓ Vahoo!     ✓ Vahoo! Search     ✓ Vahoo!     ✓ Vahoo!     ✓ V                |
|----------------------|----------------------------------------------------------------------------------------------------|----------------------------------------------------------------------------------------------------|
| Edit View Favo       | rites Tools Help                                                                                            |                                                                                                    |
| Favorites 🛛 🚕 🤕      | Internet Gateway Login 🔊 MyRicoh.com - Hom                                                                  | e Ri 😰 Citrix XenApp - Logon 🔊 Desktop Director 🦻 MeetingPlanner 🛃 install files 👔 profile                                                                                                    |
| ima Memorial Associa | te Intranet                                                                                                 | 🤷 🔻 🔂 👻 🖃 🖶 👻 Page 👻 Safety 👻 Tools 👻 🚱 🖛 👰                                                                                                    |
|                      | 극Lima Memo                                                                                                  | rial associate intranet                                                                                                    |
| LMHS WEBSITE         | DIRECTORY LMHS PHONE DIRECTORY                                                                              | INTERNAL JOB POSTINGS FIND A PHYSICIAN CPOE PROVIDERS SEARCH                                                                                                    |
| Outlook Web A        | pp Lippincett Net<br>AuditLogix<br>AuditLogis Network                                                       | About Internet Explorer UpToDate UpToDate UpToD        |
| News Events          | HR News<br>Family birth center delivers a babies on                                                         | Warning: This computer program is protected by copyright law and<br>international treates. Unsubtrivide production of distribution of<br>criminal pengittes, and will be view merceducted to the maximum extent<br>target possible under the law.                                                                                                    |
|                      | The Family Birth Center (FBC) at Lima Memor<br>once in a century date, 12/12/12. Including W<br>Read more > | cial da<br>Chitli Chitli Corporation OK ergonation CK ergonation CK ergonation CK ergonation ergonation of the full<br>exceed by the full ergonation ergonation of the full ergonation of the full ergonation of the |
| NEWS                 | Senior Angel<br>The generosity of LMHS associates helped near                                               | Read more =                                                                                                    |

4. Click on OK and then close window.

Another way to find out what Version you are using is.

1. Open your internet explorer by clicking on your icon.

## LIMA MEMORIAL HEALTH SYSTEM Lima Memorial Citrix Gateway How to determine witch Internet explorer version you are using.

- 2. When it opens up. Click on the "?" ~ 
   Image: Second Second Secon a Memorial Associate Intranet 🦄 💌 🔂 💌 🖃 🖷 💌 Page 💌 Safety 💌 Tools 💌 🔞 Lima Memorial ASSOCIATE INTRANET -9 A B 
   DIRECTORY
   LMMS PHONE DIRECTORY
   INTERNAL JOB POSTINGS
   FIND A PHYSICIAN
   CPOE PROVIDES
   SEARC

   C
   D
   E
   F
   G
   H
   I
   J
   K
   L
   M
   N
   O
   P
   Q
   R
   S
   T
   U
   V
   W
   X
   Y
   Z
   UpToDat (HS 6 -KRONOS" Family birth center -The Family Birth Center (FBC) once in a century date, 12/12/ NEWS Lima Memorial ed four babies on the vas not only bor..... NEWS early 150 area seniors this holic NEWS 👩 😜 Internet | Prot rotected Mode: Off 🛛 🖓 💌 🔍 10 🚱 🖉 🛪 o 🙍 💌 😼
- 3. Click on About Internet Explorer.

| 🖇 Lima Memorial Associate Intranet - Windows Internet Ei | xplorer                                                                                                    |                                                                           |                              | >                    | <                           |                                                       |                         |                      |
|----------------------------------------------------------|----------------------------------------------------------------------------------------------------|---------------------------------------------------------------------------|------------------------------|----------------------|-----------------------------|-------------------------------------------------------|-------------------------|----------------------|
| ) V littp://directory.limamemorial.local/                |                                                                                                    |                                                                           |                              |                      |                             | • 🗟                                                   | م                       |                      |
| File Edit View Favorites Tools Help                      |                                                                                                    |                                                                           |                              |                      |                             |                                                       |                         |                      |
| 🚖 Favorites 🛛 🏤 🔊 Web Slice Gallery 🕶                    |                                                                                                    |                                                                           |                              |                      |                             | <.                                                    |                         |                      |
| C Lima Memorial Associate Intranet                       |                                                                                                    |                                                                           |                              |                      |                             | N 6                                                   | 🛉 🕶 🔝 🖝 🖛 🕶 Page 🕶      | Safety - Tools - 🕡 - |
|                                                          |                                                                                                    |                                                                           |                              |                      |                             |                                                       | Internet Explore        | r Help F1            |
|                                                          | I ima Memorial ASSOCIATE INTRANET                                                                                                    |                                                                           |                              |                      |                             |                                                       | What's New in I         | internet Explorer 8  |
|                                                          |                                                                                                    |                                                                           |                              | SOCIALE INT          |                             |                                                       | Online Support          |                      |
|                                                          | LMHS WEBSITI                                                                                                    | E DIRECTORY LMHS P                                                        | HONE DIRECTORY INTER         | NAL JOB POSTINGS PI  | ND A PHYSICIAN CPOI         | PROVIDERS SEARCH                                      | About Internet          | Explorer             |
|                                                          | 0-9 A B C D E F G H I J K L M N O P Q R S T U V W X Y Z                                                                                                    |                                                                           |                              |                      |                             |                                                       |                         |                      |
|                                                          |                                                                                                    |                                                                           |                              |                      |                             |                                                       |                         |                      |
|                                                          | - <b>F</b> H                                                                                                    |                                                                           |                              | - <b>- - - -</b>     |                             | UploDate.                                             |                         |                      |
|                                                          | Contract service                                                                                                    |                                                                           |                              |                      |                             |                                                       |                         |                      |
|                                                          | GUIDDE WED                                                                                                    |                                                                           |                              |                      |                             |                                                       |                         |                      |
|                                                          |                                                                                                    |                                                                           | 0                            |                      |                             |                                                       |                         |                      |
|                                                          |                                                                                                    |                                                                           | THS                          |                      | KRONOS"                     |                                                       |                         |                      |
|                                                          |                                                                                                    | AuditLogix                                                                |                              | ×.                   |                             |                                                       |                         |                      |
|                                                          | Event (Incident)                                                                                                    |                                                                           |                              |                      |                             |                                                       |                         |                      |
|                                                          |                                                                                                    |                                                                           |                              | _                    |                             |                                                       |                         |                      |
|                                                          | News                                                                                                    | FIR NEWS                                                                  |                              | •••                  |                             | Lima Memorial                                         |                         |                      |
|                                                          | NEWS                                                                                                    | Family birth center delive                                                | rs 4 babies on 12/12/12      |                      | Jima Memorial               | Discourt patient centered                             |                         |                      |
|                                                          | Barra Barra                                                                                                    | once in a century date, 12/12                                             | /12. Including Whitli who w  | as not only bor      | PROFESSIONAL<br>CORPORATION | care backed by the full<br>resources of Lima Memorial |                         |                      |
|                                                          |                                                                                                    | Read more >                                                               |                              |                      |                             | nealth system.                                        |                         |                      |
|                                                          | and the second second sec | Senior Angel Read more -                                                  |                              |                      |                             |                                                       |                         |                      |
|                                                          | NEWS IN-                                                                                                    | The generosity of LMHS associ                                             | ates helped nearly 150 area  | seniors this holiday |                             |                                                       |                         |                      |
|                                                          | the sea one                                                                                                    | Read more >                                                               | ore than 140 senior anger ta | prote dell'initi     |                             |                                                       |                         |                      |
|                                                          |                                                                                                    |                                                                           |                              |                      |                             |                                                       |                         |                      |
|                                                          | NEWS                                                                                                    | At Lima Memorial Health System we are taking the next step in sharing our |                              |                      |                             |                                                       |                         |                      |
|                                                          | SUDI press                                                                                                    | story - our brand - with the c                                            | community. We are green fro  | m the inside         |                             |                                                       |                         |                      |
|                                                          |                                                                                                    | Read more >                                                               |                              |                      |                             |                                                       |                         |                      |
|                                                          |                                                                                                    |                                                                           |                              | View All News >      |                             |                                                       |                         |                      |
| ~                                                        |                                                                                                    |                                                                           |                              |                      |                             | 👩 😌 Interne                                           | t   Protected Mode: Off |                      |
|                                                          |                                                                                                    |                                                                           |                              |                      |                             |                                                       | 60 M D                  | 101 IN 101 147 AND   |

4. Window will open up with what Version you are using.

## LIMA MEMORIAL HEALTH SYSTEM Lima Memorial Citrix Gateway How to determine witch Internet explorer version you are using.

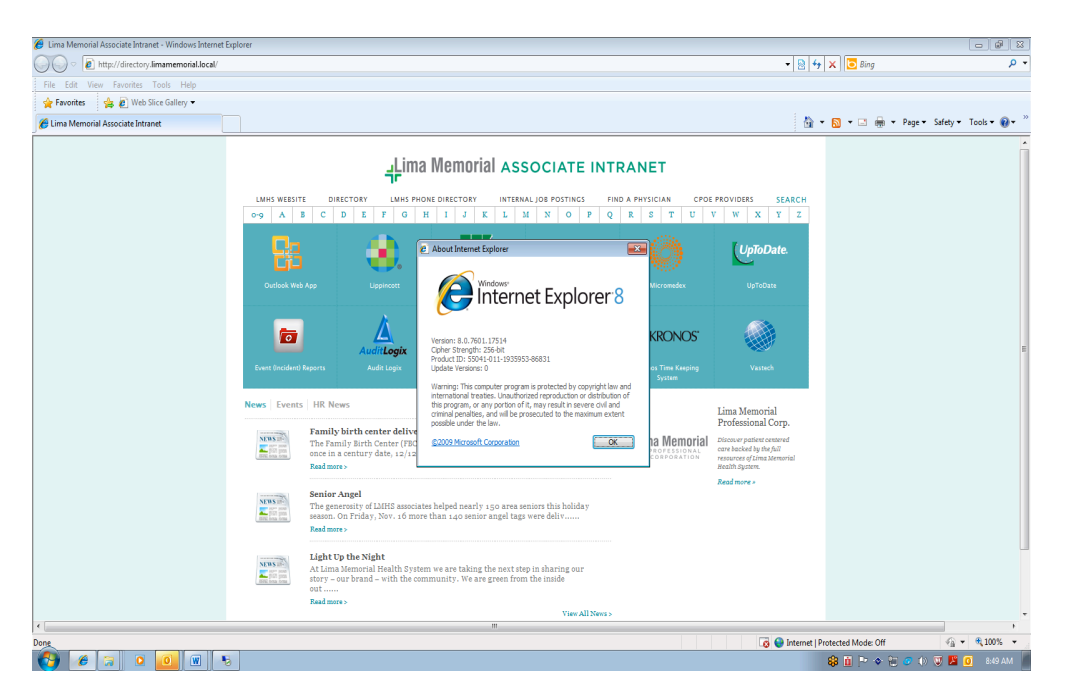

5. Click on OK and then close window.